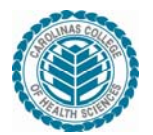

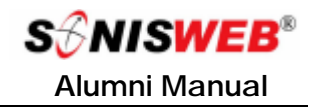

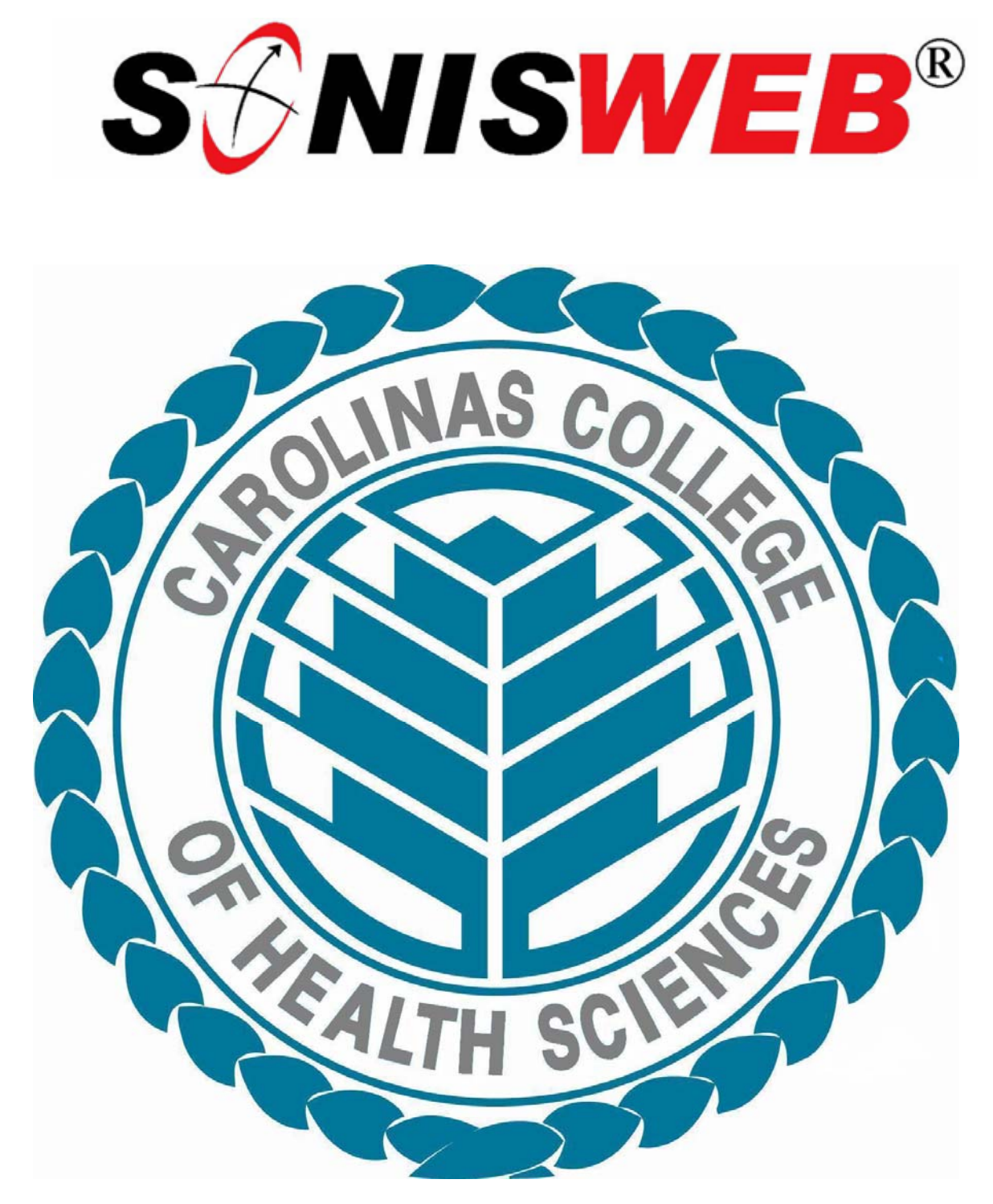

Alumni Manual

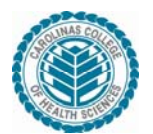

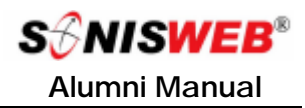

### Table of Contents

| Table of Contents               | 2 |
|---------------------------------|---|
| SONISWEB® Overview              | 3 |
| Logging into the Alumni Portal: | 3 |
| Logging Out:                    | 4 |
| Tabs - Biographic Information:  | 5 |
| Biographic Tab                  | 5 |
| Biographic Icons                | 6 |
| Update Bio:                     | 6 |
| Search:                         | 8 |
| Tabs – Update Bio               | 9 |

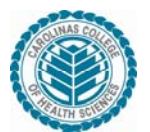

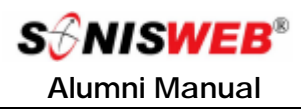

#### SONISWEB® Overview

#### Logging into the Alumni Portal:

| Before you Beg | in:                                                                                                    |                                                                      |  |  |  |
|----------------|----------------------------------------------------------------------------------------------------|----------------------------------------------------------------------|--|--|--|
| 1              | Make sure that you have opened Internet Explorer.                                                                                                    |                                                                      |  |  |  |
| 2              | Navigate to http://sonis.carolinascollege.edu                                                                                                    |                                                                      |  |  |  |
| 3              | Click the Alumni access link and enter your personal Email Address and<br>PIN (The PIN is equal to your Date of Birth in format "mmddyy" (i.e. if John<br>Doe was born June 29 <sup>th</sup> , 1975 his PIN = 062975): If you DOB does not work<br>try the default date = 010100 |                                                                      |  |  |  |
|                | Carolinas College of Health Sciences                                                                                                    |                                                                      |  |  |  |
|                | Prospective<br>Students<br>Applicants<br>Students<br>Alumni<br>Faculty<br>Administrators                                                                                                    | nni                                                                  |  |  |  |
|                | Employers                                                                                                    | Alumni Access                                                        |  |  |  |
|                | Courses                                                                                                    | dress                                                                |  |  |  |
|                | by Semester                                                                                                    | PIN                                                                  |  |  |  |
|                | Course Information                                                                                                    | LOGIN                                                                |  |  |  |
|                |                                                                                                    | If you have forgotten your PIN and/or ID, please dick here.          |  |  |  |
| 4              | Once the Email Address and PIN have b<br>below will display:<br>Secured Alumn<br>for Demo Str                                                                                                    | peen entered correctly the screen                                    |  |  |  |
|                | Logout Biographic                                                                                                    | Update Bio                                                           |  |  |  |
|                | Address: 2323 Lois Ln<br>Monroe , NC 28110                                                                                                    | Requests                                                             |  |  |  |
|                | Phone: 704-355-6800<br>EMAIL: demo.student@cchsmail.org<br>Program: CNTE<br>ID: ST1779282                                                                                                    | Campus: Main<br>Department: Continuing Education<br>Division: Credit |  |  |  |
|                | Transfer Courses Accepted for Credit - NONE                                                                                                    |                                                                      |  |  |  |
|                | Completed Courses         Description           200910/3         BIO 101         Human Anatomy & Physiology I           * Not included in GPA         Total Earned Credits: 4.00         GPA: 4.00                                                                               | Session Section Mid-Term Credits Grade<br>U 01 A 4.00 A              |  |  |  |
|                | In Progress Courses                                                                                                    |                                                                      |  |  |  |
|                | Tear/Sem Course Description<br>200910/3 BIO 101L Human Anatomy & Physiology I Lab                                                                                                    | Session Section Mid-Term Credits Grade<br>U A 0.00                   |  |  |  |

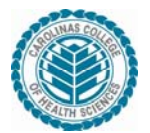

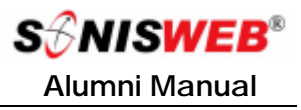

### SONISWEB® Overview (continued)

Logging Out:

| Logout Tab: |                                                                                                    |
|-------------|----------------------------------------------------------------------------------------------------|
|             | <ul> <li>When you have finished, click the Logout tab Logout</li> <li>The Logout tab is not automatically selected. Upon login the Biographic tab is the selected tab (Dark tabs are the active tabs).</li> </ul>                                                                             |
|             | Note: If you end your session by clicking the button on your browser, SONISWEB® is not informed. The system "sees" you as logged in but not active. As a result, you may not be able to log in again until the automatic timeout period has ended. The nominal timeout setting is 20 minutes. |

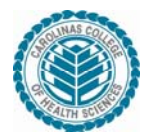

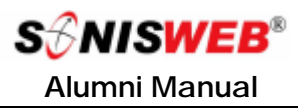

## Tabs - Biographic Information:

This section reviews how to view and update Biographic data within SONISWEB®.

#### Biographic Tab

| <ul> <li>Demographic information is displayed along with the Program &amp; Department.</li> <li>Any Courses Transferred in are displayed.</li> <li>All Completed Courses are displayed at the bottom of the scree</li> <li>Total Earned Credits, GPA Credits and the overall GPA are displayed</li> <li>Secured Alumni Options<br/>for Demo Student</li> <li>Logout</li> <li>Biographic</li> <li>Update Bio</li> <li>Address: 2323 Lois Ln</li> <li>Monroe, NC 28110</li> <li>Phone: 704-355-8800</li> <li>Campus: Main</li> <li>EMAL: demo.student@cchsmail.org</li> <li>Department: Continuing Education</li> <li>Program: CNTE</li> <li>Division: Credit</li> <li>ID: ST1779282</li> <li>Transfer Courses Accepted for Credit - NONE</li> <li>Completed Courses</li> <li>Teatisticm Course Description Session Section Mid-Term Credits Grad</li> <li>Total Earned Credits: 4.00 GPA Credits: 4.00 GPA: 4.00</li> <li>In Progress Courses</li> <li>Year/Sem Bu 1011</li> <li>Human Anatomy &amp; Physiology I Lab</li> <li>A A And Term Credits Grad</li> </ul>                                                                                                    | hic tab i                    | s the default disp                    | lay when you        | u log in.     |         |                 |                 |        |
|----------------------------------------------------------------------------------------------------|------------------------------|---------------------------------------|---------------------|---------------|---------|-----------------|-----------------|--------|
| Department. Any Courses Transferred in are displayed. All Completed Courses are displayed at the bottom of the scree Total Earned Credits, GPA Credits and the overall GPA are displate  Secured Alumni Options for Demo Student  Logout Biographic Update Bio Address: 2323 Lois Ln Konroe, NC 28110 Phone: 704-355-8800 Campus: Main EMAIL: demo.student@cchsmail.org Program: CNTE Division: Credit D: ST1779282 Transfer Courses Accepted for Credit - NONE Completed Courses YearSem Courses Accepted for Credits: 4.00 GPA: 4.00 In Progress Courses YearSem Courses Meaning Physiology I U 01 A 400 A 400 A | •                            | Demographic inf                       | ormation is d       | lisplayed ald | ong w   | ith the P       | rograr          | n &    |
| <ul> <li>Any Courses Transferred in are displayed.</li> <li>All Completed Courses are displayed at the bottom of the scree</li> <li>Total Earned Credits, GPA Credits and the overall GPA are displayed</li> <li>Secured Alumni Options<br/>for Demo Student</li> <li>Logout</li> <li>Biographic</li> <li>Update Bio</li> <li>Address: 2323 Lois Ln</li> <li>Monroe, NC 28110</li> <li>Phone: 704-355-8800</li> <li>Campus: Main</li> <li>EMAIL: demo.student@cchsmail.org</li> <li>Department: Continuing Education</li> <li>Program: CNTE</li> <li>Division: Credit</li> <li>Division: Credit</li> <li>Division: Credit</li> <li>Transfer Courses</li> <li>Year/Sem</li> <li>Course</li> <li>Description</li> <li>Session</li> <li>Section</li> <li>Mid-Term</li> <li>Credits</li> <li>GPA Credits: 4.00</li> <li>GPA: 4.00</li> <li>In Progress Courses</li> <li>Year/Sem</li> <li>Course</li> <li>Description</li> <li>Session</li> <li>Section</li> <li>Mid-Term</li> <li>Credits</li> <li>Grad</li> <li>Generation</li> <li>GPA: 4.00</li> <li>In Progress Courses</li> <li>Year/Sem</li> <li>Course</li> <li>Description</li> <li>Session</li> <li>Section</li> <li>Mid-Term</li> <li>Credits</li> <li>Grad</li> <li>Generation</li> <li>Generation</li> <li>Genera</li></ul>                                                                                                    |                              | Department.                           |                     |               |         |                 |                 |        |
| <ul> <li>All Completed Courses are displayed at the bottom of the scree</li> <li>Total Earned Credits, GPA Credits and the overall GPA are displa</li> <li>Secured Alumni Options<br/>for Demo Student</li> <li>Logout</li> <li>Biographic</li> <li>Update Bio</li> <li>Address: 2323 Lois Ln</li> <li>Monroe, NC 28110</li> <li>Phone: 704-355-8800</li> <li>Campus: Main</li> <li>EMAIL: demo.student@cchsmail.org</li> <li>Department: Continuing Education</li> <li>Program: CNTE</li> <li>Division: Credit</li> <li>ID: ST1779282</li> <li>Transfer Courses Accepted for Credit - NONE</li> <li>Completed Courses</li> <li>Year Seem Course Description</li> <li>Session Section Mid-Term Credits Grad</li> <li>2009103 Bi0 101</li> <li>Human Anatomy &amp; Physiology 1</li> <li>U</li> <li>O1</li> <li>A 400</li> <li>A</li> <li>A</li> <li>O GPA Credits: 4.00</li> <li>GPA: 4.00</li> </ul>                                                                                                    | •                            | Any Courses Tran                      | isferred in are     | e displayed.  |         |                 |                 |        |
| Total Earned Credits, GPA Credits and the overall GPA are displa     Secured Alumni Options     for Demo Student <u>Logout Biographic Update Bio</u> Address: 2323 Lois Ln     Monroe, NC 28110     Phone: 704-355-8800     Campus: Main     EMAIL: demo.student@cchsmail.org Department: Continuing Education     Program: CNTE     Division: Credit     ID: ST1779282     Transfer Courses Accepted for Credit - NONE <u>Completed Courses     Year/Sem Course Description Session Section Mid-Term Credits Grad     2009103 BI0 101 Human Anatomy &amp; Physiology 1     U 01 A     <u>400 A     Total Earned Credits: 4.00 GPA: 4.00     In Progress Courses     Year/Sem Course Description Session Section Mid-Term Credits Grad     2009103 BI0 101 Human Anatomy &amp; Physiology 1     U 01 A     <u>400 A     Total Earned Credits: 4.00 GPA: 4.00     In Progress Courses     Year/Sem Course Description Session Section Mid-Term Credits Grad     2009103 BI0 101 Human Anatomy &amp; Physiology 1     U 01 A     <u>400 A     </u>000 </u></u></u>                                                                                                    | •                            | All Completed C                       | ourses are dis      | splayed at t  | he bo   | ottom of        | the sc          | reen.  |
| Secured Alumni Options         for Demo Student         Update Bio         Address: 2323 Lois Ln       Requests         Main         Monroe, NC 28110       Phone: 704-355-8800       Campus: Main         Phone:       704-355-8800       Campus: Main         EMAIL:       demo.student@cchsmail.org       Department: Continuing Education         Program:       CNTE       Division: Credit         Division:       Credit         Transfer Courses Accepted for Credit - NONE         Completed Courses         Year/Sem       Course       Percription       Session       Section       Mid-Term       Credits Grad         2000100       BIO 101       Human Anatomy & Physiology 1       U       0.1       A       4.00       A         Progress Courses         Year/Sem Course Description       Session Section Mid-Term Credits Grad         2000100       BIO 101       Human Anatomy & Physiology 1       U       0.1       A       4.00       A         Not included in OPA </td <td>•</td> <td>Total Earned Cre</td> <td>dits, GPA Cre</td> <td>edits and the</td> <td>e ovei</td> <td>rall GPA</td> <td>are dis</td> <td>splave</td>                                                                                                    | •                            | Total Earned Cre                      | dits, GPA Cre       | edits and the | e ovei  | rall GPA        | are dis         | splave |
| Secured Alumni Options<br>for Demo Student         Logout       Biographic       Update Bio         Address:       2323 Lois Ln       Requests         Monroe, NC 28110       Phone:       704-355-8900       Campus:       Main         Phone:       704-355-8900       Campus:       Main         EMAIL:       demo.student@cchsmail.org       Department:       Continuing Education         Program:       CNTE       Division:       Credit         ID:       ST1779282       ST1779282       St10101       Human Anatomy & Physiology 1       01       A       4.00       A         Year/Sem       Courses         Year/Sem       Session       Section       Mid-Term       Credits       Grad         Year/Sem       Courses         Year/Sem       Section       Mid-Term       Credits       Grad         Option Section Section       Mid-Term       Credits       Grad         Year/Sem       Course       Course       Credits: 4.00       GPA: 4.00         In Progress Courses         Year/Sem       Section       Mid-Term       Credits       Grad         Year/Sem Course Descri                                                                                                    |                              |                                       | ,                   |               |         |                 |                 | J -    |
| Interpretation       Logout     Biographic     Update Bio       Address:     2323 Lois Ln     Requests       Monroe, NC 28110     Main       Phone:     704-355-8800     Campus:       Main     EMAIL:     demo.student@cchsmail.org     Department:       Compute:     Continuing Education       Program:     CNTE     Division:       D:     ST1779282   Transfer Courses Accepted for Credit - NONE       Year/Sem     Course       200910/3     BIO 101     Human Anatomy & Physiology I     U       1     Not included in OPA       Total Earned Credits: 4.00     GPA: 4.00       In Progress Courses     Seasion     Section       Year/Sem     Course     Description       Year/Sem     Course     Credits: 4.00                                                                                                    |                              |                                       | Secured Ah          | unni Options  |         |                 |                 |        |
| Logout     Biographic     Update Bio       Address:     2323 Lois Ln<br>Monroe, NC 28110     Requests<br>Monroe, NC 28110       Phone:     704-355-8800     Campus:       Main     EMAIL:     demo.student@cchsmail.org     Department:       Continuing Education     Program:     CNTE       Program:     CNTE     Division:     Credit       ID:     ST1779282     St1779282     St1779282       Transfer Courses Accepted for Credit - NONE       Completed Courses       Year/Sem     Course     Description       Stoned in GPA     Total Earned Credits: 4.00     GPA: 4.00       In Progress Courses     Vision:     Session     Section       Year/Sem     Course     Description     Session     Section       Mid-Term     Credits: 4.00     GPA: 4.00     A     0.00                                                                                                    |                              |                                       | for Dem             | 10 Student    |         |                 |                 |        |
| Address:       2323 Lois Ln       Requests         Monroe , NC 28110       Phone:       704-355-8800       Campus:       Main         Phone:       704-355-8800       Campus:       Main         EMAIL:       demo.student@cchsmail.org       Department:       Continuing Education         Program:       CNTE       Division:       Credit         ID:       ST1779282       Transfer Courses Accepted for Credit - NONE       Completed Courses         Year/Sem       Course       Description       Session       Section       Mid-Term       Credits       Grad         200910/3       BIO 101       Human Anatomy & Physiology I       U       01       A       4.00       A         * Not included in OPA       Total Earned Credits: 4.00       GPA: 4.00       In Progress Courses       Year/Sem       Course       Description       Session       Section       Mid-Term       Credits       Grad         200910/3       BIO 101L       Human Anatomy & Physiology I       U       0.1       A       4.00       A         * Not included in OPA       Total Earned Credits: 4.00       GPA: 4.00       GPA: 4.00       In Progress Courses       Year/Sem       Course       Description       Session       Section       Mid-Term       <                                                                                                    |                              | Logout                                | Biographic          |               |         | <u>Update</u> ] | Bio             |        |
| Monroe , NC 28110 Phone: 704-355-8800 Campus: Main EMAIL: demo.student@cchsmail.org Department: Continuing Education Program: CNTE Division: Credit ID: ST1779282 Transfer Courses Accepted for Credit - NONE Completed Courses Year/Sem Course Description Session Section Mid-Term Credits Grad 200910/3 BIO 101 Human Anatomy & Physiology I U 01 A 4.00 A Not included in OPA Total Earned Credits: 4.00 GPA: 4.00 In Progress Courses Year/Sem Course Description Session Section Mid-Term Credits Grad 200910/3 BIO 101 Human Anatomy & Physiology I U 01 A 4.00 A Not included in OPA Total Earned Credits: 4.00 GPA: 4.00 In Progress Courses Year/Sem Course Description Session Section Mid-Term Credits Grad 200910/3 BIO 101 Human Anatomy & Physiology I U 01 A 4.00 A                                                                                                    | Address:                     | 2323 Lois Ln                          |                     | Requests      |         |                 |                 |        |
| Phone:       704-355-6800       Campus:       Main         EMAIL:       demo.student@cchsmail.org       Department:       Continuing Education         Program:       CNTE       Division:       Credit         ID:       ST1779282       Transfer Courses Accepted for Credit - NONE       Transfer Courses Accepted for Credit - NONE         Completed Courses       Course       Description       Session       Section       Mid-Term       Credits       Grad         200910/3       BID 101       Human Anatomy & Physiology I       U       01       A       4.00       A         * Not included in OPA       Total Earned Credits: 4.00       GPA: 4.00       In Progress Courses       Year/Sem       Course       Description       Session       Section       Mid-Term       Credits       Grad         200910/3       BID 101       Human Anatomy & Physiology I       U       01       A       4.00       A         * Not included in OPA       Total Earned Credits: 4.00       GPA: 4.00       Grad       Mid-Term       Credits       Grad         200910/3       BID 101       Human Anatomy & Physiology I Lab       U       A       0.00                                                                                                    |                              | Monroe, NC 28110                      |                     |               |         |                 |                 |        |
| EMAIL:       demo.student@cchsmail.org       Department:       Continuing Education         Program:       CNTE       Division:       Credit         ID:       ST1779282       Transfer Courses Accepted for Credit - NONE       Completed Courses         Year/Sem       Course       Description       Session       Section       Mid-Term       Credits       Grad         200910/3       BIO 101       Human Anatomy & Physiology I       U       01       A       4.00       A         * Not included in OPA       Total Earned Credits: 4.00       GPA: 4.00       In Progress Courses       Year/Sem       Course       Description       Session       Section       Mid-Term       Credits       Grad         200910/3       BIO 101       Human Anatomy & Physiology I       U       0.1       A       4.00       A         * Not included in OPA       Total Earned Credits: 4.00       GPA: 4.00       GPA: 4.00       In Progress Courses       Grad         Year/Sem       Course       Description       Session       Section       Mid-Term       Credits       Grad         200910/3       BIO 101L       Human Anatomy & Physiology I Lab       U       A       0.00                                                                                                    | Phone:                       | 704-355-8800                          |                     | Campus:       |         | Main            |                 |        |
| Program:     CNTE     Division:     Credit       ID:     ST1779282     ST1779282       Transfer Courses Accepted for Credit - NONE       Completed Courses     Course     Description       Year/Sem     Course     Description       200910/3     BIO 101     Human Anatomy & Physiology I     U     01     A     4.00     A       * Not included in GPA     Total Earned Credits: 4.00     GPA: 4.00     In Progress Courses     Year/Sem     Course     Description     Session     Section     Mid-Term     Credits     Grad       200910/3     BIO 101L     Human Anatomy & Physiology I Lab     U     A     0.00                                                                                                    | EMAIL:                       | demo.student@cchsm                    | ail.org             | Departme      | ent:    | Continuing E    | Education       |        |
| ID: ST1779282<br>Transfer Courses Accepted for Credit - NONE<br>Completed Courses<br>Year/Sem Course Description Session Section Mid-Term Credits Grad<br>200910/3 BIO 101 Human Anatomy & Physiology I U 01 A 44.00 A<br>* Not included in OPA<br>Total Earned Credits: 4.00 GPA Credits: 4.00 GPA: 4.00<br>In Progress Courses<br>Year/Sem Course Description Session Section Mid-Term Credits Grad<br>200910/3 BIO 101L Human Anatomy & Physiology I Lab U A 0.00                                                                                                    | Program:                     | CNTE                                  |                     | Division:     |         | Credit          |                 |        |
| Transfer Courses Accepted for Credit - NONE         Completed Courses         Year/Sem       Course       Description       Session       Section       Mid-Term       Credits       Grad         200910/3       BIO 101       Human Anatomy & Physiology I       U       01       A       4.00       A         * Not included in GPA       Total Earned Credits: 4.00       GPA: 4.00       In Progress Courses       Fear/Sem       Course       Description       Session       Section       Mid-Term       Credits       Grad         200910/3       BIO 101       Human Anatomy & Physiology I Lab       U       A       0.00                                                                                                    | ID:                          | ST1779282                             |                     |               |         |                 |                 |        |
| Transfer courses Accepted for credit where         Completed Courses         Year/Sem       Course       Description       Session       Section       Mid-Term       Credits       Grad         200910/3       BIO 101       Human Anatomy & Physiology I       U       01       A       4.00       A         * Not included in GPA       Total Earned Credits: 4.00       GPA: 4.00       In Progress Courses       Vear/Sem       Course       Description       Session       Section       Mid-Term       Credits       Grad         200910/3       BIO 101       Human Anatomy & Physiology I Lab       U       A       0.00                                                                                                    | Transfer (                   | Courses Accented for Crei             | dit . NONE          |               |         |                 |                 |        |
| Completed Courses         Year/Sem       Course       Description       Session       Section       Mid-Term       Credits       Grad         200910/3       BIO 101       Human Anatomy & Physiology I       U       01       A       4.00       A         * Not included in GPA       Total Earned Credits: 4.00       GPA: 4.00       GPA: 4.00       In Progress Courses       Figure Section       Mid-Term       Credits       Grad         Year/Sem       Course       Description       Session       Section       Mid-Term       Credits       Grad         200910/3       BIO 101L       Human Anatomy & Physiology I Lab       U       A       0.00                                                                                                    | Trunater                     | sources Accepted for crea             | in - none           |               |         |                 |                 |        |
| Year/Sem     Course     Description     Session     Section     Mid-Term     Credits     Grad       200910/3     BI0 101     Human Anatomy & Physiology I     U     01     A     4.00     A       * Not included in GPA     Total Earned Credits: 4.00     GPA Credits: 4.00     GPA: 4.00     In Progress Courses       Year/Sem     Course     Description     Session     Section     Mid-Term     Credits     Grad       200910/3     BI0 101L     Human Anatomy & Physiology I Lab     U     A     0.00                                                                                                    | Complete                     | d Courses                             |                     |               |         |                 |                 |        |
| Not included in GPA Not included in GPA Total Earned Credits: 4.00 GPA Credits: 4.00 GPA: 4.00 In Progress Courses Year/Sem Course Description Session Section Mid-Term Credits Grad 200910/3 BID 1011 Human Anatomy & Physiology Llab U A 0.00                                                                                                    | Year/Sem<br>2009:10/3        | Course Description                    | na 6 Rhadala na 1   | Session S     | ection  | Mid-Term        | Credits<br>4.00 | Grade  |
| Total Earned Credits: 4.00 GPA Credits: 4.00 GPA: 4.00 In Progress Courses Year/Sem Course Description Session Section Mid-Term Credits Grad 200910/3 BID 101L Human Anatomy & Physiology Lab U A 0.00                                                                                                    | 20001010                     | d in GPA                              | ny de P'nystotogy I | 0             | 01      | ~               | 4.00            | ~      |
| In Progress Courses<br>Year/Sem Course Description Session Section Mid-Term Credits Grad<br>200910/3 BID 101L Human Anatomy & Physiology I Lab U A 0.00                                                                                                    | " Not included               |                                       | endite: 4.00 CDA    | 4.00          |         |                 |                 |        |
| In Progress Courses Year/Sem Course Description Session Section Mid-Term Credits Grad 200910/3 BID 101L Human Anatomy & Physiology I Lab U A 0.00                                                                                                    | "Not included<br>Total Earne | d Credits: 4.00 GPA Cr                | euits. 4.00 GFA     | 4.00          |         |                 |                 |        |
| 200910/3 BID 101L Human Anatomy & Physiology I Lab U A 0.00                                                                                                    | Not included<br>Total Earne  | ed Credits: 4.00 GPA Cr               | IEUIIS. 4.00 OFA    | 4.00          |         |                 |                 |        |
|                                                                                                    | Total Earne                  | ed Credits: 4.00 GPA Ci<br>ss Courses | edits. 4.00 OFA     | Faction       | Carlier | Mid Term        | Credite         | Crade  |

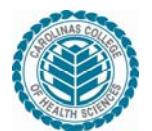

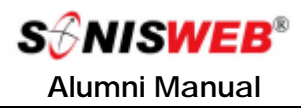

## **Biographic Icons**

The following icons appear when the Biographic tab is selected

#### Update Bio:

| This icon lets you change your biographic information. |                                           |                                       |                 |  |
|--------------------------------------------------------|-------------------------------------------|---------------------------------------|-----------------|--|
|                                                        | You can update a variety of options here: |                                       |                 |  |
| () () () () () () () () () () () () () (               | Logout                                    | Biographic                            | Update Bio      |  |
| Indete Die                                             | Last Name:                                | Doe                                   |                 |  |
| Opdate Bio                                             | First Name:                               | John MI:                              |                 |  |
|                                                        | Street Name:                              | 2323 Lois Lane                        |                 |  |
|                                                        | Additional Address:                       |                                       |                 |  |
|                                                        | Additional Addr 2:                        |                                       |                 |  |
|                                                        | City / State :                            | Smallville                            | Kansas          |  |
|                                                        | Zipcode / Country :                       | 67253                                 |                 |  |
|                                                        | Phone:                                    | 785-231-6589                          |                 |  |
|                                                        | Work Phone                                | 643-256-9874                          |                 |  |
|                                                        | Cell Phone:                               | Cell Phone Provider:                  | Text Me Flag:   |  |
|                                                        | E Mail:                                   | john.doe@hotmail.com                  |                 |  |
|                                                        | PIN:                                      | •••••                                 |                 |  |
|                                                        | Count Diseles Orderes                     | E B I C I N                           | E auto u        |  |
|                                                        | Search Display Options:                   | Publish Name     Publish Phane Number | Publish address |  |
|                                                        |                                           | Publish Work Phone Number             |                 |  |
|                                                        |                                           |                                       |                 |  |
|                                                        |                                           | SUBMIT RESET                          |                 |  |
|                                                        |                                           |                                       |                 |  |
|                                                        |                                           |                                       |                 |  |

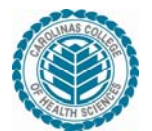

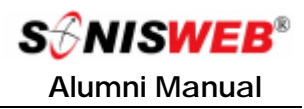

# **Biographic Icons (continued)**

| <ul> <li>You can update your personal demographic information here.</li> <li>If you provide your Cell Phone Number and Provider there is a check box for called <b>Text Me Flag:</b>, this means that you would be included in emergency messages from the college.</li> <li>Your Email Address can be updated here (Just remember if it is changed, you will have to use the updated address to log in)</li> </ul> |
|----------------------------------------------------------------------------------------------------|
| E Mail: john.doe@hotmail.com                                                                                                    |
| <ul> <li>The SONIS Pin can be changed here</li> <li>You may type as many characters as you would<br/>like, however only the first six are recognized</li> </ul>                                                                                                    |
| PIN: ••••••                                                                                                    |
| <ul> <li>A check-mark in a check-box means that if someone searches for you they will find you based on any of the Search Display Options you have checked</li> <li>An empty check-box means do not publish, and someone searching for you will not find you if they search for an un-published Search Display Option.</li> </ul>                                                                                   |
| Search Display Options:     Image: Publish Name     Image: Publish address       Image: Publish Phone Number     Image: Publish E Mail Address       Image: Publish Work Phone Number     Image: Publish E Mail Address                                                                                                    |
| <ul> <li>When you are finished Updating your Biographic information you have two options:         <ul> <li>SUBMIT</li> <li>RESET</li> <li>Submit will accept your changes whereas Reset will clear any changes not submitted.</li> </ul> </li> </ul>                                                                                                    |

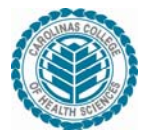

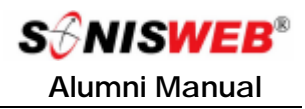

# **Biographic Icons (continued)**

#### Search:

| Search is available to all users with an email and PIN.                      |                                                                         |                                                                             |                                                                |  |  |
|------------------------------------------------------------------------------|-------------------------------------------------------------------------|-----------------------------------------------------------------------------|----------------------------------------------------------------|--|--|
| Q                                                                            | Click the <u>Searc</u><br>in what you kno                               | <u>h</u> icon, pick the status<br>ow of the name and c                      | (Student, Faculty, etc.), put<br>click the Search button.      |  |  |
| Search                                                                       |                                                                         | Search                                                                      | MARKED TRUS                                                    |  |  |
|                                                                              | Logout                                                                  | Biographic                                                                  | Update Bio                                                     |  |  |
| Last Name: Johnson<br>First Name: Da<br>State:<br>Graduation Year:<br>Search |                                                                         |                                                                             |                                                                |  |  |
|                                                                              | Search Results<br>Name Die State Discrite Proce E Mail                  |                                                                             |                                                                |  |  |
|                                                                              | Johnson Dale                                                            |                                                                             | profdjohnson@rjmu.edu                                          |  |  |
|                                                                              | <ul> <li>If the period</li> <li>you'll se</li> <li>mail sess</li> </ul> | erson's e-mail address i<br>e it in the screen abov<br>sion to send a note. | s available to the public,<br>ve. Click it and it starts an e- |  |  |

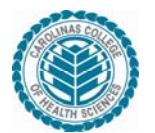

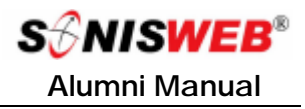

### Tabs – Update Bio

This tab is the same thing as the Update Bio Icon under the Biographic Tab; it's just another way to get to it.